## **Uninstalling the Analyzer**

The Scheer PAS Analyzer needs to be removed manually. To uninstall, do the following:

1. In your filesystem, remove the folder you installed the Analyzer to.

The default folder of an installation on Windows is C:\Programm Files\E2E Analyzer.

- 2. Use the Windows Registry Editor to remove all registry entries concerning the Analyzer. These are:
  - HKEY\_LOCAL\_MACHINE\SOFTWARE\Microsoft\Windows\CurrentVersion\Uni nstall\E2E Analyzer
  - HKEY\_LOCAL\_MACHINE\SOFTWARE\Microsoft\Windows\CurrentVersion\Uni nstall\Scheer PAS ANALYZER
  - HKEY\_LOCAL\_MACHINE\SOFTWARE\WOW6432Node\Microsoft\Windows\Curren tVersion\Uninstall\E2E Analyzer

Depending on which version of ANALYZER you have installed, not all registry entries may be present.

- 3. Go to your Windows user folder (on Linux to your home folder), and into folder .e2ebuilder. Delete all system configuration files containing analyzer in any form:
  - .e2e.analyzer.info
  - analyzer.layout
  - e2e.analyzer.install.report
  - e2eanalyzer.e2ebuilder.properties
  - e2eanalyzer.regressiontest.properties
  - e2ebuilder.analyzer.log

**Related Pages:** 

• Installing the Analyzer on Windows